# Fahrzeug-Reservationssystem der allg. Dienste der Vetsuisse Fakultät

## Kalender des Reservationssystems

Falls gewünscht, kann man sich vor einer Fahrzeug-Reservation den Kalender des Reservationssystems anzeigen lassen.

Dazu wird in der Kalenderansicht von Outlook aus dem Adressbuch der Kalender von **VET\_Fahrzeugreservation** eingebunden:

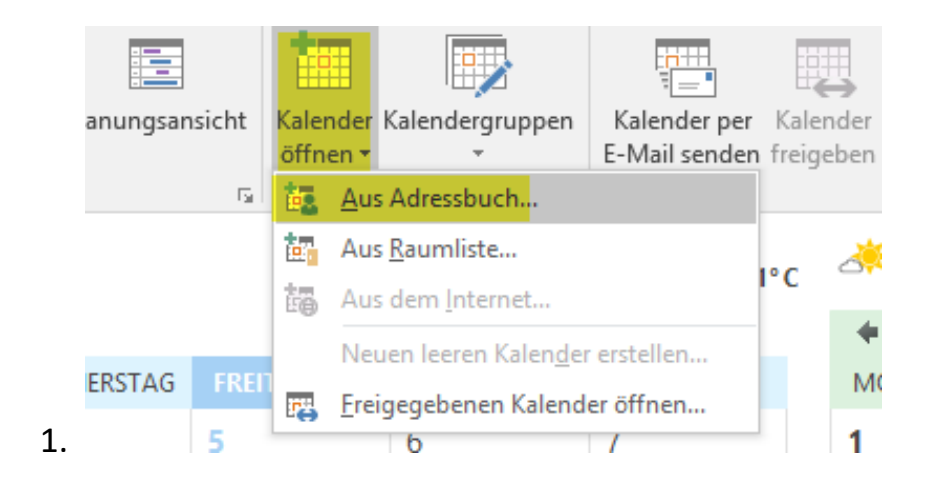

| Namen auswählen: Globale Adressliste        |                                                      |                      |              |
|---------------------------------------------|------------------------------------------------------|----------------------|--------------|
| Suchen:  Nur Name  Mehr Spalten vet_fahr OK | Adressbuch<br>Globale Adressliste - norbert.leupi@un | be 🗸 Erweiterte Such | e            |
| Name                                        | Position                                             | Telefon ges          | Abteilung    |
| VET_Fahrzeugreservation                     |                                                      |                      | <b>^</b>     |
| 28 VET_FIG                                  |                                                      |                      |              |
| 25 VET_FIWI_CASE_ALERI                      |                                                      |                      |              |
| 28 VET_FIWI_PERSONAL                        |                                                      |                      |              |
| 2 VET_FIWI_WILDDIAGNOSTIK                   |                                                      |                      |              |
| VET_FIWI_WILDSEKRETARIAT                    |                                                      |                      |              |
| 23 VET IGEUHH                               |                                                      |                      |              |
| 2 VET_IPA_FORSCHUNG_PERSONAL                |                                                      |                      |              |
| S VET_IPA_PERSONAL                          |                                                      |                      |              |
| S VET_IPA_SEMINARS                          |                                                      |                      |              |
| S VET ITPA DIAG                             |                                                      |                      |              |
| STATES AND A STOLAROR                       |                                                      |                      | ~            |
|                                             |                                                      |                      | >            |
| Kalender -> VET Fahrzeugreservation         |                                                      |                      |              |
|                                             |                                                      |                      | OK Abbrechen |

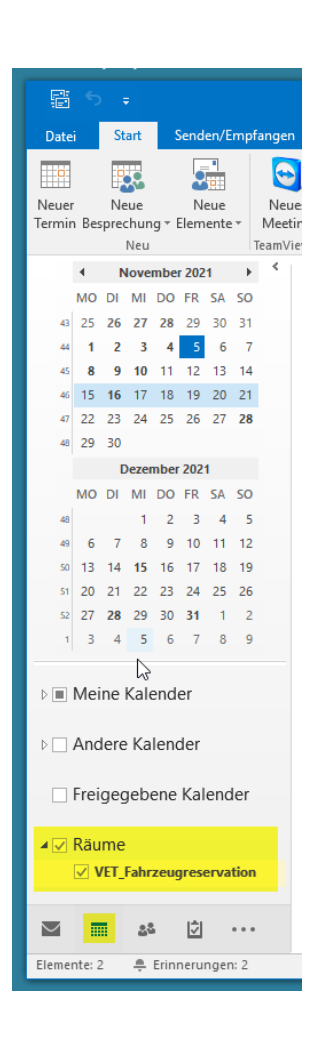

## Reservationsanfrage erstellen

In Outlook wird eine Besprechung gestartet:

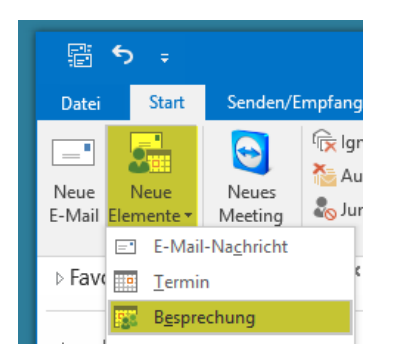

#### Aus dem Adressbuch wird als erforderlicher Teilnehmer VET\_Fahrzeugreservation hinzugefügt

| <b>.</b> 5 (                           |                                                                                                    |                                                                                                    |                              |                                  | Unbenannt ·             | - Besprechung                                                 |                              |             |                             |
|----------------------------------------|----------------------------------------------------------------------------------------------------|----------------------------------------------------------------------------------------------------|------------------------------|----------------------------------|-------------------------|---------------------------------------------------------------|------------------------------|-------------|-----------------------------|
| Datei B                                | esprechung                                                                                                    | Einfügen Tex                                                                                                    | t formatieren                | Überprüfen P                     | DF-XChange              | 🔉 Was möchten Si                                              | ie tun?                      |             |                             |
| Löschen og -                           | Termin                                                                                                    | olanungs-Assistent                                                                                                    | Online-<br>Meeting           | Besprechungsnotizen              | Einladung<br>stornieren | Adressbuch<br>Namen überprüfen<br>Antwortoptionen *<br>nehmer | Anzeigen als:<br>Erinnerung: | Beschäftigt | Serier<br>🔮 Zeitz<br>🔹 Raun |
| Keine E-Ma<br>Sie haben<br>Dieser Terr | ail-Infos treffen<br>diese Besprecht<br>nin verursacht                                                                                                    | zu.<br>ungseinladung noch<br>einen Konflikt mit ei                                                                                           | nicht gesend<br>nem anderer  | det.<br>1 Termin in Ihrem Kalend | ler.                    | inclinici                                                     | 1                            | optionen    |                             |
| Senden                                 | An<br>eilnehmer und<br>Suchen: ONu                                                                                                    | Ressourcen auswäh<br>Ir Name O Mehr Sj                                                                                                    | len: Globale /<br>palten Adr | Adressliste<br>essbuch           |                         |                                                               |                              | ×           | ime                         |
|                                        | vet_fahr                                                                                                    |                                                                                                    | OK Glo                       | bale Adressliste - norbe         | rt.leupi@unibe          | Erweiterte Such                                               | e<br>A h A situ se           |             |                             |
|                                        | Verified<br>Verified<br>Verifi | ugreservation<br>CASE_ALERT<br>CAFP<br>VERSONAL<br>WILDDIAGNOSTIK<br>WILDDSEKRETARIAT<br>PEFORSCHUNGVETSI<br>H<br>DRSCHUNG_PERSON<br>ERSONAL | JISSEFAKULT,<br>AL           | AETBERN                          | POSILUI                 |                                                               | Autending                    | ×<br>>      |                             |
|                                        | Optional ->                                                                                                    |                                                                                                    |                              |                                  |                         |                                                               |                              |             |                             |
|                                        | Ressourcen ->                                                                                                    | •                                                                                                    |                              |                                  |                         |                                                               | ОК                           | Abbrechen   |                             |
|                                        |                                                                                                    |                                                                                                    |                              |                                  |                         |                                                               |                              |             |                             |

Beim Betreff wird der Fahrzeugtyp eingetragen → Klein / Kombi / Bus

Beim **Ort** wird der Zielort eingetragen

Nach der Eingabe der Start- und Endzeit können wird die Reservation mit Senden abgeschickt

| <b>.</b> 5 |                                          |                                         |                                        |                                            |                         | - Besprechung                                                     |                                                                |                                      |
|------------|------------------------------------------|-----------------------------------------|----------------------------------------|--------------------------------------------|-------------------------|-------------------------------------------------------------------|----------------------------------------------------------------|--------------------------------------|
| Datei      | Besprechur                               | g Einfügen                              | Text formatieren                       | Überprüfen P                               | DF-XChange              | 🛛 Was möchten Si                                                  | e tun?                                                         |                                      |
| Löschen C  | Ter                                      | min<br>minplanungs-Assister<br>Anzeigen | nt<br>Online-<br>Meeting<br>TeamViewer | Besprechungsnotizen<br>Besprechungsnotizen | Einladung<br>stornieren | Adressbuch<br>Namen überprüfen<br>Antwortoptionen -<br>Feilnehmer | Anzeigen als: Beschäftig<br>Erinnerung: 15 Minuten<br>Optionen | t 🔹 🖓 Serien<br>🔮 Zeitzo<br>🔹 😹 Raum |
| Keine E-   | -Mail-Infos tr                           | effen zu.                               |                                        |                                            |                         |                                                                   |                                                                |                                      |
| Sie hab    | en diese Besp                            | rechungseinladung n                     | och nicht gesend                       | let.                                       |                         |                                                                   |                                                                |                                      |
| -          | An VET Fahrzeugreservation Betreff Kombi |                                         |                                        |                                            |                         |                                                                   |                                                                |                                      |
| Senden     | Ort                                      | Posieux / Fribourg                      |                                        |                                            |                         |                                                                   | •                                                              | Räume                                |
|            | Beginn                                   | Mi. 15.12.2021                          |                                        | 14:00 +                                    | Ganztägi                | ges Ereignis                                                      | h                                                              |                                      |
|            | Ende                                     | Mi. 15.12.2021                          |                                        | 17:00 👻                                    |                         |                                                                   |                                                                |                                      |
|            |                                          |                                         |                                        |                                            |                         |                                                                   |                                                                |                                      |

Sie erhalten sofort eine Reservationsbestätigung mit Vorbehalt

|                                                                                                    | BETREFF                                               |
|----------------------------------------------------------------------------------------------------|-------------------------------------------------------|
| ▲ Datum: Heute                                                                                                    |                                                       |
| VET_Fahrzeugreservation                                                                                                    | Mit Vorbehalt: Kombi                                  |
|                                                                                                    |                                                       |
|                                                                                                    |                                                       |
|                                                                                                    |                                                       |
| 🗔 🕤 🗟 🕈 🦊 🗧 🛛 Mit Vorbehalt: Kombi - Antwor                                                                                                    | t auf Besprechungsanfrage ? 🖻 — 🗆 🗙                   |
| Datei Antwort auf Besprechungsanfrage PDF-XChange                                                                                                    |                                                       |
|                                                                                                    | 📔 📔 agg 🖉 Suchen 🔾                                    |
| Löschen Antworten Allen Weiterleiten 🗐 - Besprechungsnotizen QuickS                                                                                                    | Steps Verschieben Markierungen Übersetzen Markieren z |
| Löschen Antworten QuickSte                                                                                                    | eps 🖓 Bearbeiten Zoom 🛧                               |
| Fr. 05.11.2021 13:38                                                                                                    |                                                       |
| VET_Fahrzeugreservation                                                                                                    |                                                       |
| Mit Vorbehalt: Kombi                                                                                                    |                                                       |
|                                                                                                    |                                                       |
| An Leupi, Norbert (VETSUISSE) Zeit Mithuoch 15 Desember 2021 14:00 17:00 (UTC+01:00) Amsterdam Ber                                                                                                    | in Bern Dom Stockholm Wien                            |
| An         Leupi, Norbert (VETSUISSE)           Zeit         Mittwoch, 15. Dezember 2021 14:00-17:00 (UTC+01:00) Amsterdam, Berl           Ort         Posieux / Fribourg                                                                                                    | lin, Bern, Rom, Stockholm, Wien.                      |
| An         Leupi, Norbert (VETSUISSE)           Zeit         Mittwoch, 15. Dezember 2021 14:00-17:00 (UTC+01:00) Amsterdam, Berl           Ort         Posieux / Fribourg           Zugesagt         Kein Teilnehmer hat zugesagt.                                                                                                    | lin, Bern, Rom, Stockholm, Wien.                      |
| An         Leupi, Norbert (VETSUISSE)           Zeit         Mittwoch, 15. Dezember 2021 14:00-17:00 (UTC+01:00) Amsterdam, Berl           Ort         Posieux / Fribourg           Zugesagt         Kein Teilnehmer hat zugesagt.           Mit Vorbehal <u>VET Fahrzeursersvation</u> Kein Teilnehmer that abuelehnt.         Kein Teilnehmer that abuelehnt. | lin, Bern, Rom, Stockholm, Wien.                      |

Diese wird nun von den Allg. Diensten geprüft

#### Nachdem die Reservation geprüft wurde, erhalten Sie eine Zusage oder eine Absage

| Alle Ungelesen                                                                                                    |                                                                                                    |
|----------------------------------------------------------------------------------------------------|----------------------------------------------------------------------------------------------------|
| ! Ф  D  @  VON                                                                                                    | BETREFF                                                                                                    |
| ▲ Datum: Heute                                                                                                    |                                                                                                    |
| VET_Fahrzeugreservation                                                                                                    | Abgelehnt: Kombi                                                                                                    |
| Alle Ungelesen                                                                                                    |                                                                                                    |
| ☆  🗅   0   VON                                                                                                    | BETREFF                                                                                                    |
| ▲ Datum: Heute                                                                                                    |                                                                                                    |
| VET_Fahrzeugreservation                                                                                                    | Zugesagt: (VETSUISSE) Kombi                                                                                                    |
| 🖬 🕤 🔿 🎓 🎍 🔻 Zugesagt: Leupi, Norbert (VETSUISSE) Koml                                                                                                    | bi - Antwort auf Besprechungsanfrage ? 📼 — 🗆 🗙                                                                                                    |
| Datei     Antwort auf Besprechungsanfrage     PDF-XChange       X     Image: Construction of the system of the system | tuickSteps r₂<br>ktickSteps r₂<br>ktickSteps r²<br>ktickSteps r²<br>ktickSteps r²<br>ktick |
| Fr. 05.11.2021 13:48                                                                                                    | T. Fabrzeugresenyation                                                                                                    |
| Zugesagt:       (VETSUISSE)         An       Leupi, Norbert (VETSUISSE)         Zeit       Mittwoch, 15. Dezember 2021 14:00-17:00 (UTC+01:00) Amsterdam         Ort       Posieux / Fribourg         Zugesagt       Kein Teilnehmer hat zugesagt.         Mit Vorbehat       VET Fahrzeugreservation         Abgelehnt       Kein Teilnehmer hat abgelehnt.         I Leupi, Norbert (VETSUISSE) hat dieser Besprechung im Auftrag von VET_Fahr                                                                                                    | 1, Berlin, Bern, Rom, Stockholm, Wien.<br>rzeugreservation zugesagt.                                                                                                    |

Der Termin der Reservation wird automatisch in Ihrem eigenen Kalender eingetragen

| ( ) | 13 - 19. De | zember 2021 | Köniz, Schweiz 👻 🗠          | Heute 40°C/-1°C 47 | Aorgen<br>℃//-2°C         Sonntag<br>8°C//3°C |
|-----|-------------|-------------|-----------------------------|--------------------|-----------------------------------------------|
|     | MONTAG      | DIENSTAG    | MITTWOCH                    | DONNERSTAG         | FREITAG                                       |
|     | 13          | 14          | 15                          | 16                 | 17                                            |
|     |             |             |                             |                    |                                               |
|     |             |             |                             |                    |                                               |
| )   |             |             |                             |                    |                                               |
|     |             |             |                             |                    |                                               |
|     |             |             |                             |                    |                                               |
|     |             |             |                             |                    |                                               |
| 8   |             |             | Kombi<br>Posieux / Fribourg |                    |                                               |
|     |             |             | (VEISUISSE)                 |                    |                                               |
|     |             |             |                             |                    |                                               |